# リストア(復元)「共同編集なし」

バックアップした「現場データ」と「全設定」を、リストア(復元)する手順も解説します。

注意 本書は「サーバークライアント(共同編集なし)」でご利用中の TREND-ONE 用の解説です 現在 TREND-ONE を何でご利用中かは、「現場管理」を起動して確認することができます。

「現場管理(共同編集なし)」と表示されている場合は 本書の手順で、リストア(復元)を行います。

| 🧐 ¢ 🖂 =      | 現場管理供  | 現場管理(共同編集なし)    |                | [平成30年度分]         |        |
|--------------|--------|-----------------|----------------|-------------------|--------|
| ファイル ホーム 読む  | 2 書込 : | メンテナン           | z              | 8 NK              | プ・FAQ検 |
|              | 現場作成開く | <b>⊳</b> ∙<br>⊡ | □現<br>□作<br>□ル | 場の情報<br>業データ<br>ク | → 現場   |
| IE           | 現場     |                 | パオ             | NL G              |        |
| IZ           |        |                 | 現              | 場名                |        |
| <b>〔あり〕」</b> |        |                 |                |                   |        |

「現場管理(スタンドアロン)」または「現場管理(共同編集あり)」 と表示されている場合は

別資料の

6

●リストア(復元)「スタンドアロン」
●リストア(復元)「共同編集あり」
を参照してください。

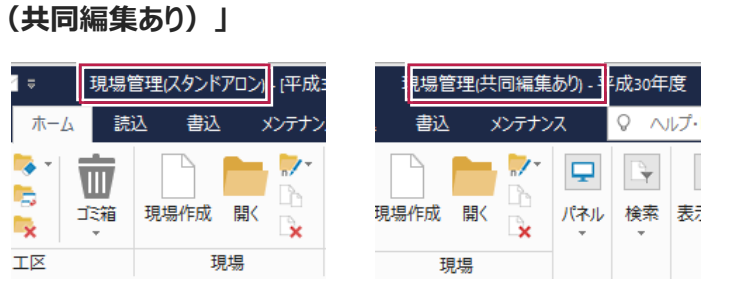

## 6-1 バックアップした現場データをリストア(復元)する

バックアップした現場データをリストア(復元)する手順です。 ※現場管理以外のプログラムは終了しておいてください。

#### いずれかのクライアント PC1台で、「現場データのリストア(復元)」を行います

バックアップした現場データをサーバーにリストア(復元)します。すべてのクライアントPCで行う必要はありません。

| ● 現場管理の [読込] タブー [リストア]<br>グループー [現場] をクリックします。 | ファイル ホーム 読込 書込 メンテナンス ○ ヘルブ・FAQ検索<br>現場 2設定 記定 ×<br>リストア 登録                                                                                                    |
|-------------------------------------------------|----------------------------------------------------------------------------------------------------|
| 2 現場データのバックアップファイルが保存されているフォルダーを指定します。          | 現場のリストア(2 <sup>1</sup> )現場) ? ×<br>リストア元(E)<br>F:¥ 参照(E)                                                                                                    |
| ❸ リストア(復元)する現場のチェックをオン<br>にします。                 | リストア対象現場(G)     工区名     工事番号     バックアップ日     VerNo     履歴     リストア対象       現場名     工区名     工事番号     バックアップ日     VerNo     履歴     リストア対象       サンプル測量設計データ     平成30年度     2018/06/08 11     TREND       サンプル現場     平成30年度     2018/06/08 11     TREND       サンプル現場     ジ筆     平成30年度     2018/06/08 11     TREND       サンプル現場     空間8/06/08 11     TREND     1018/06/08 11     TREND       サンプル現場     空間8/06/08 11     TREND     1018/06/08 11     TREND       トラパー点     マの30年度     2018/06/08 11     TREND                                                                                                    |
| ④ リストア(復元)先のフォルダーを指定します。                        | □ サンプル測量設計現場_最新 平成30年度分 2018/06/11 09 TREND                                                                                                    |
| ⑤ [リストア開始] をクリックします。                            | 旧形式のリートニータもリストアする(L)       全選択(A)       全解除(L)       現場詳細(I)       履歴の選択(出)         リストア先(E)       ・       ・       ・       ・       ・       ・       ・       ・       ・       ・       ・       ・       ・       ・       ・       ・       ・       ・       ・       ・       ・       ・       ・       ・       ・       ・       ・       ・       ・       ・       ・       ・       ・       ・       ・       ・       ・       ・       ・       ・       ・       ・       ・       ・       ・       ・       ・       ・       ・       ・       ・       ・       ・       ・       ・       ・       ・       ・       ・       ・       ・       ・       ・       ・       ・       ・       ・       ・       ・       ・       ・       ・       ・       ・       ・       ・       ・       ・       ・       ・       ・       ・       ・       ・       ・       ・       ・       ・       ・       ・       ・       ・       ・       ・       ・       ・       ・       ・       ・       ・       ・       ・       ・       ・       ・       ・       ・       ・       < |
| ・・・・・・・・・・・・・・・・・・・・・・・・・・・・・・・・・・・・            | リストア現場         平成30年度         ● サンガル測量設計データ         リストア先には、約 15.06 MByteの空き容量が必要です。         リストア先には、約 15.06 MByteの空き容量が必要です。         ・いいえ(N)                                                                                                    |

共同編集なし-リストア\_2

 リストア(復元)が終了したら、[OK] をクリックします。

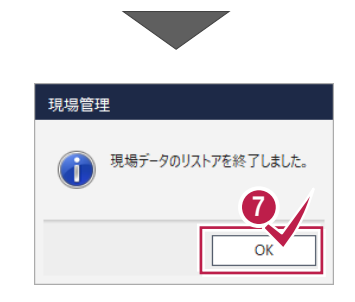

以上で現場データのリストア(復元)は 完了です。

### 注意 リストア先(復元先)に同名の現場データが存在する場合は 現場データは、バックアップ時の工区と現場名でリストア(復元)されます。 リストア先(復元先)に同名の現場データが存在する場合は、現場名の先頭に「リストア〜」が付加されます。

## 6-2 バックアップした全設定をリストア(復元)する

バックアップした全設定をリストア(復元)する手順です。 ※現場管理以外のプログラムは終了しておいてください。

#### 注意 設定が上書きされます

現在の設定はリストア(復元)した設定で上書きされますので、注意してください。

#### まず、いずれかのクライアント PC1台で、「全設定のリストア(復元)」を行います

バックアップした全設定をサーバーにリストア(復元)します。すべてのクライアントPCで行う必要はありません。

 ● 現場管理の [読込] タブー [リストア] グループー [全設定] をクリックします。

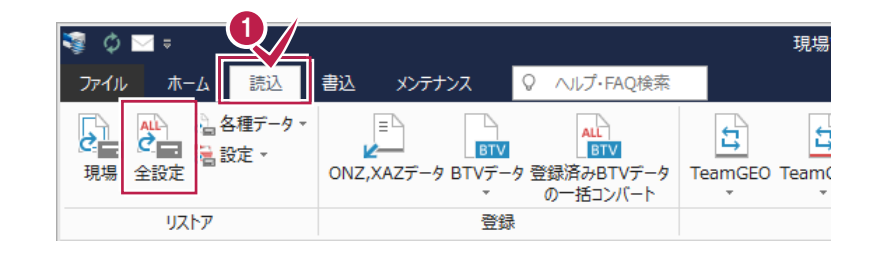

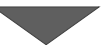

2 全設定のバックアップファイルが保存されている フォルダーを入力します。

3 [次へ] をクリックします。

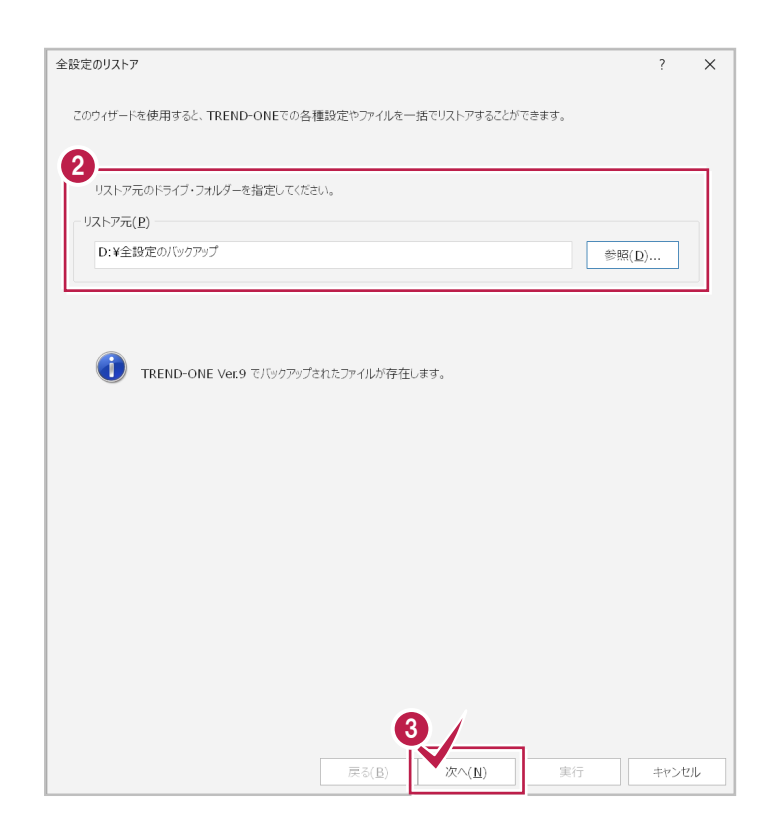

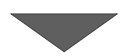

共同編集なし-リストア\_4

- ④ リストア(復元)する設定のチェックをオンにします。
- ❺ [次へ] をクリックします。

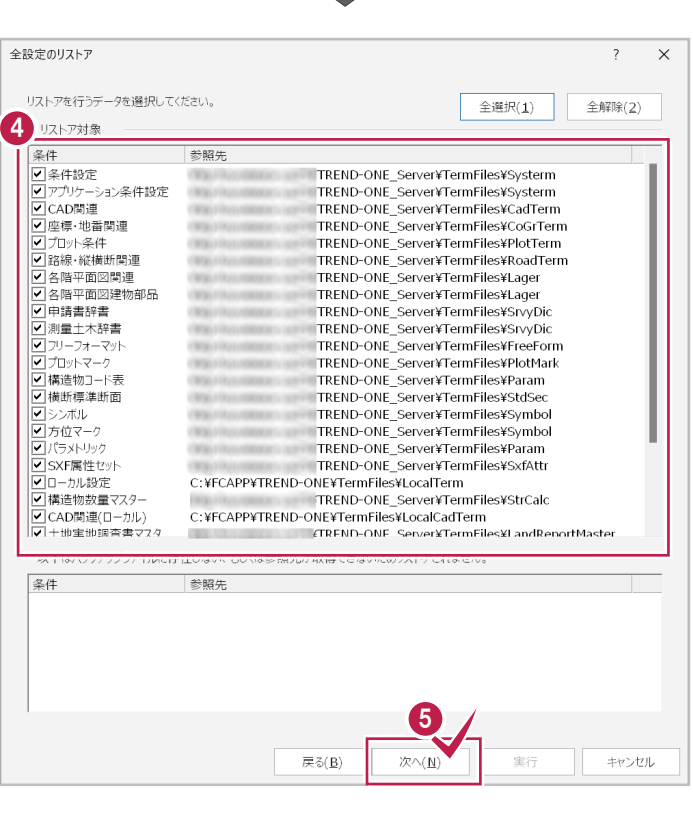

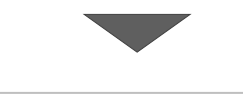

⑤ リストア元のフォルダーとリストア対象の設定を 確認して [実行] をクリックします。 リストア(復元)が開始されます。

| 没定のリスト: | <del>7</del>                                     |                                                                                                    | ?                                                            |
|---------|--------------------------------------------------|----------------------------------------------------------------------------------------------------|--------------------------------------------------------------|
| [実行] ボタ | ンで全設定のリストアを開始します。                                | 条件設定<br>アプリケーション<br>CAD問連<br>座標・地番問)                                                                                                    | 条件設定                                                         |
| リストア元   |                                                  | プロット条件                                                                                                    | 町面                                                           |
| D:¥全設定  | のバックアップ<br>TREND-ONE Ver.9 でバックアップされたファイ。<br>ます。 | 各階平面回題<br>日曜市面回連<br>甲塔書辞書<br>別量土木辞書<br>フリーフォーマリ<br>プロットマーク<br>構造術標準助面<br>シンボル<br>方位マーク<br>パラメトリック<br>SSK属性セット<br>ローカル物定<br>構造物数量で<br>ム間の運貨の<br>土地実地調査<br>DM記号<br>DM記号<br>DM記号<br>DM記号<br>DM記号<br>DM記号<br>DM記号<br>DM記号 | 連<br>物部品<br>、<br>そ<br>えター<br>カル)<br>書マスタ<br>書デンプレート<br>□ーカル) |
|         | 戻る                                               | (B) X^(N) S                                                                                                    | · +ャンセル                                                      |

リストア(復元)が終了したら、[OK]をクリックします。

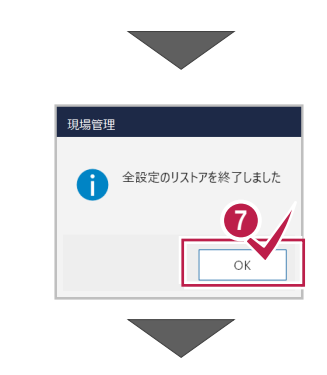

⑧ [閉じる] をクリックします。
 以上で全設定のリストア(復元)は完了です。

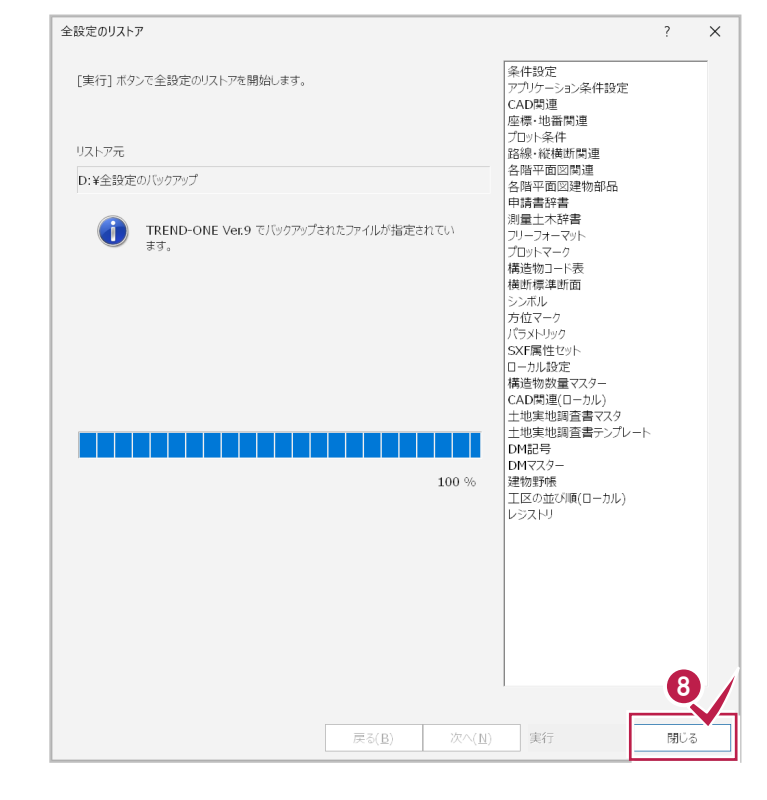

### 次に、残りのクライアント PC で、「レジストリのリストア(復元)」を行います

各クライアントPCでバックアップした全設定から、「レジストリ」のみ選択してリストア(復元)します。

 ● 現場管理の [読込] タブー [リストア] グループー [全設定] をクリックします。

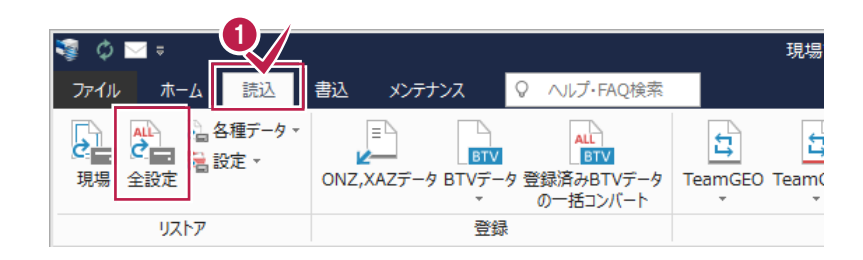

- 2 全設定のバックアップファイルが保存されている フォルダーを入力します。
- 3 [次へ] をクリックします。

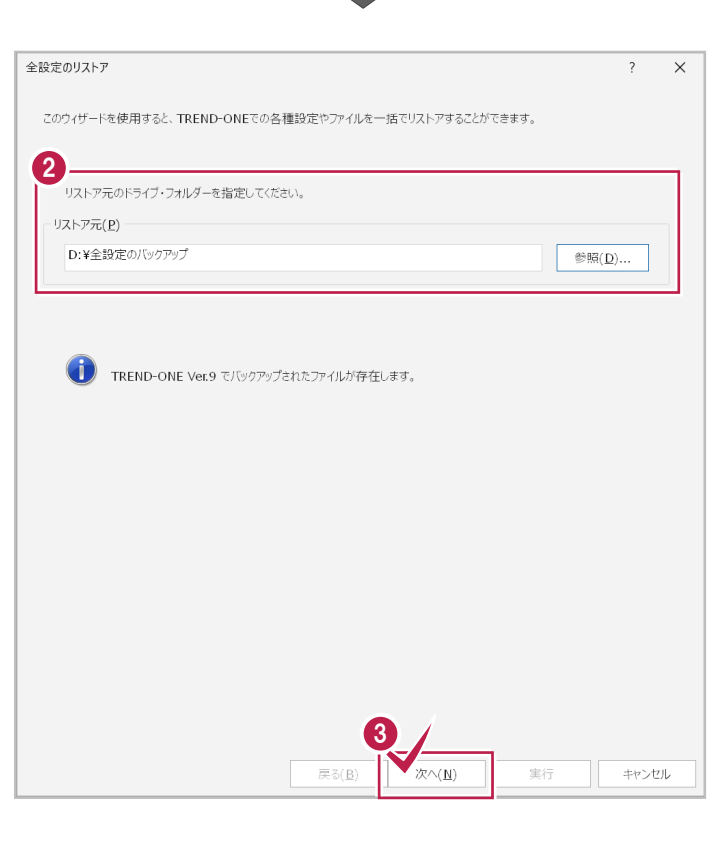

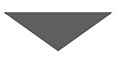

- ④ [全解除] をクリックします。
- ⑤ リストア対象で「レジストリ」のみチェックをオンにします。
- 6 [次へ] をクリックします。

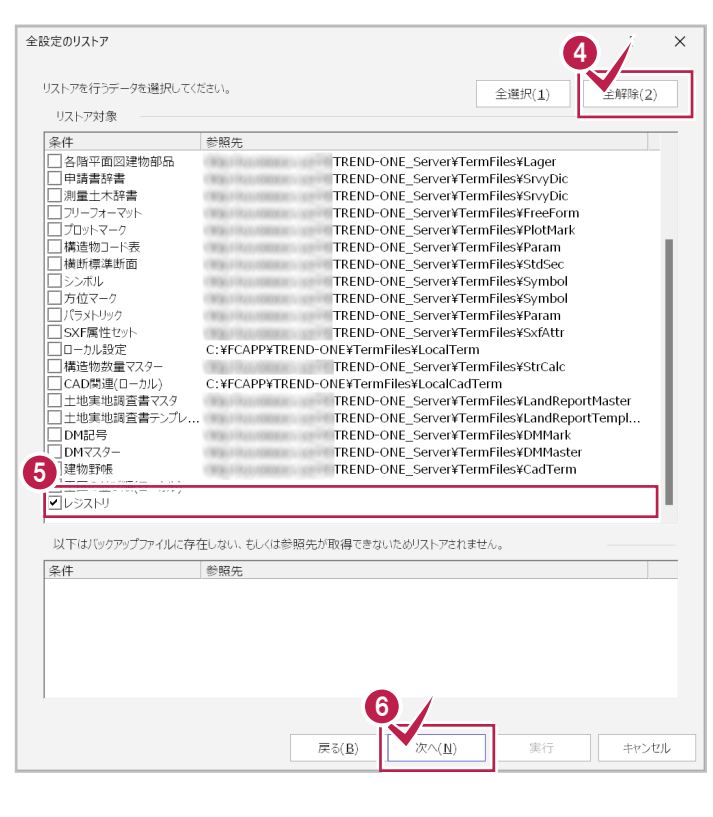

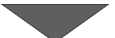

共同編集なし-リストア\_7

7 リストア元のフォルダーとリストア対象を確認して 全設定のリストア ?  $\times$ [実行]をクリックします。 レジストリ [実行] ボタンで全設定のリストアを開始します。 リストア(復元)が開始されます。 リストア元 D:¥全設定のバックアップ TREND-ONE Ver.9 でバックアップされたファイルが指定されてい ます. 戻る(<u>B</u>) 次へ(1) キャンセル 実行 ⑧ リストア(復元)が終了したら、[OK]をクリ ックします。 全設定のリストアを終了しました A ❷ [閉じる] をクリックします。 全設定のリストア ?  $\times$ [実行] ボタンで全設定のリストアを開始します。 同様の手順で、各クライアント PC でレジストリ リストア元 のリストア(復元)を行います。 D:¥全設定のバックアップ TREND-ONE Ver.9 でバックアップされたファイルが指定されています。 以上で全設定のリストア(復元)は完了で す。 100~%9

共同編集なし-リストア\_8

次へ(1) 実行

閉じる

戻る(B)